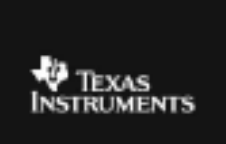

## TI – 73 EXPLORER<sup>™</sup> 7<sup>™</sup> GRADE ACTIVITY 8: KEEP THE CHANGE

ACTIVITY OVERVIEW: In this activity we will Develop strategies for subtracting a decimal from a whole number. • Use the Number Line application to find strategies Note: You will need the Number Line App for this activity. Texas INSTRUMENTS When you go to the store and pay for an item, do you know how much change you will get? You will try to NUM/FRAC LINE develop a method using the Number Line application VERSION 1.1 PRESS ADV KEY @1999 TEXAS INSTRUMENTS NUM/FRAC LINE: 1:Number Line MBFraction Line 3:Quit On your calculator, press the 9 key, select the number line app and press $\beta$ . Press any key and then select the fraction line option and again press β. WINDOW Min=0 IN order to set up the window for our activity, press Max=1 Med Frac the  $\frac{1}{2}$  key. Set up the line by entering these numbers PPer Indicator and selecting these settings. Use the up or down Start=1 Step=.01 arrow keys to get to each line. 💵 Frac % Off ↑WINDOW Lower Indicator Start=0 When you are done, press the down arrow key until Štep<u>=</u>.1 you reach the last part of the window settings and MER Frac % Off make these settings as seen on the right.

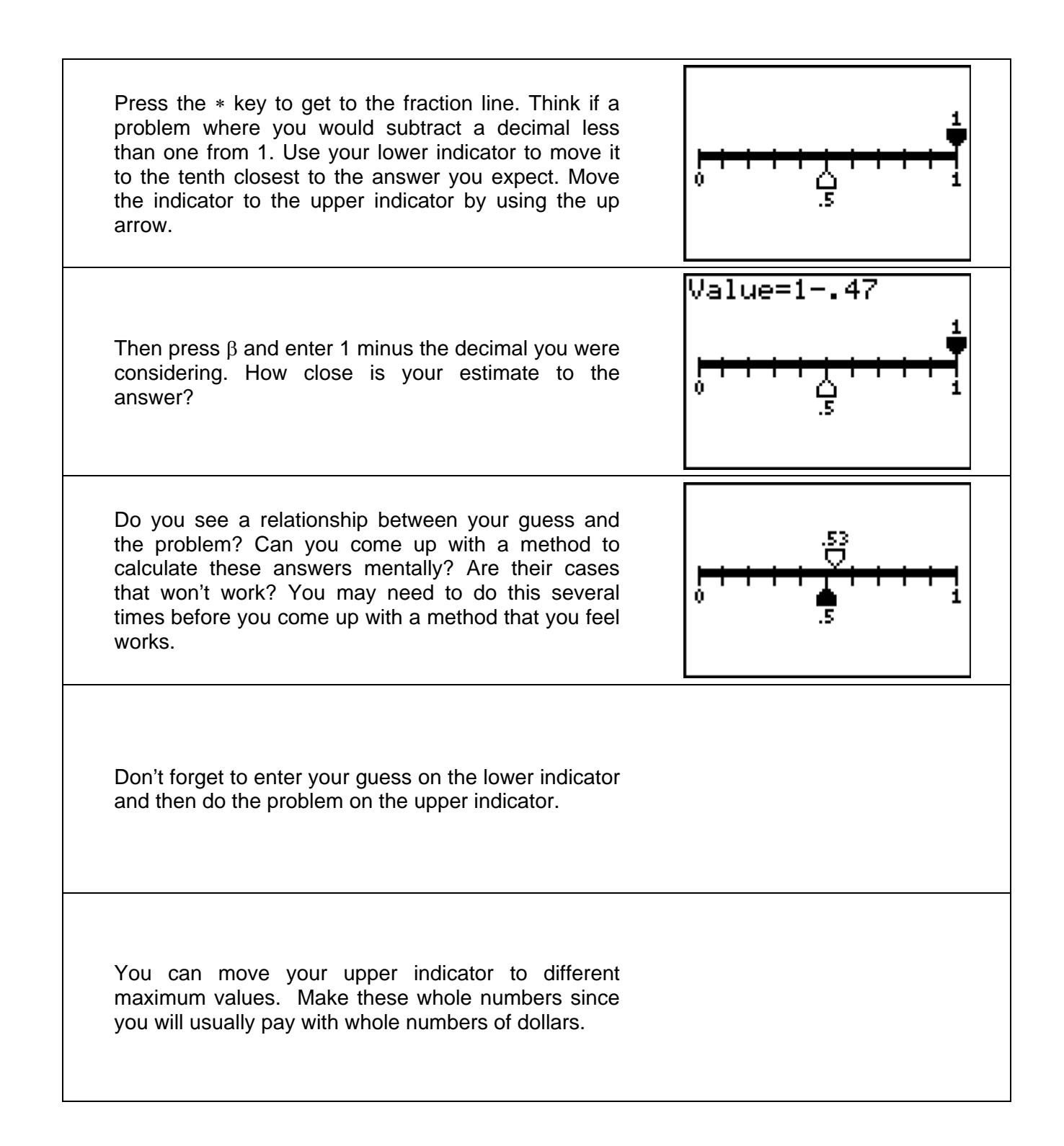